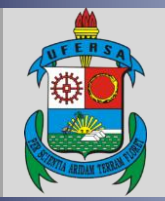

UNIVERSIDADE FEDERAL RURAL DO SEMI-ÁRIDO PRÓ-REITORIA DE EXTENSÃO E CULTURA DIVISÃO EVENTOS E CULTURA

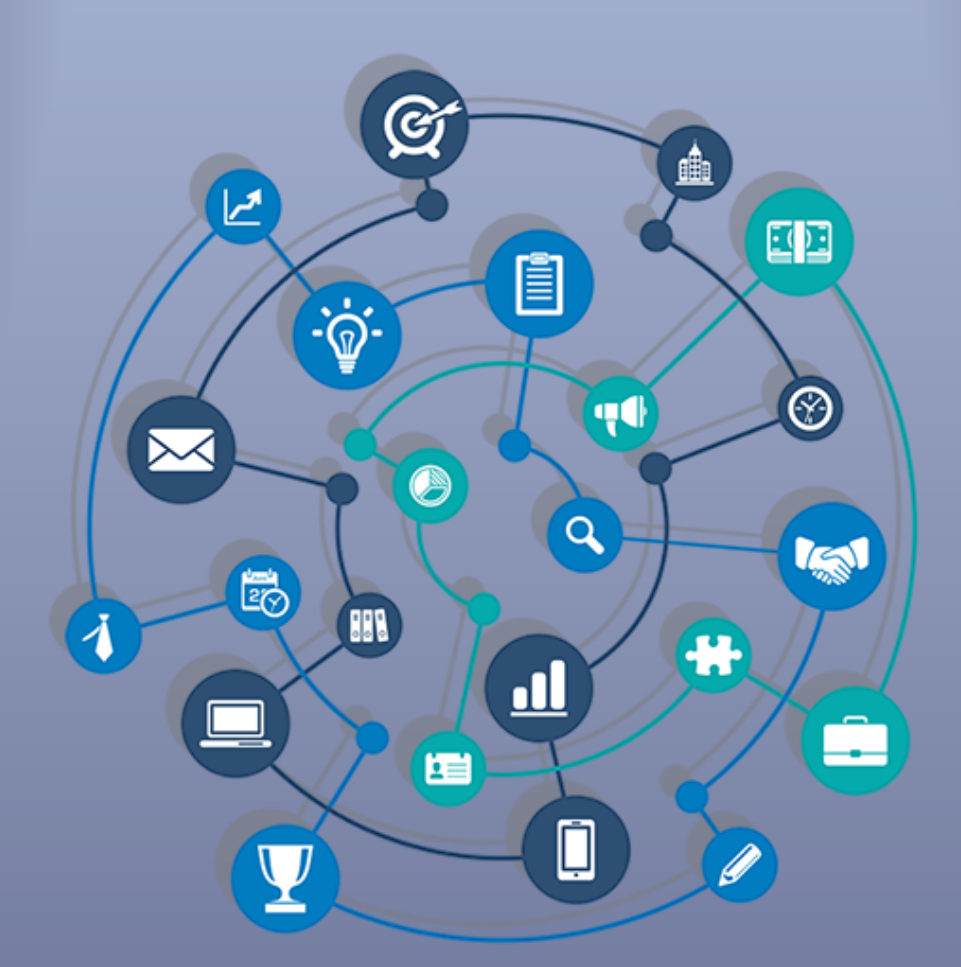

## TUTORIAL – INSCRIÇÃO E ACOMPANHAMENTO DE INSCRIÇÃO EM EVENTOS E CURSOS DE EXTENSÃO NO SIGAA

Data: 27/09/2021

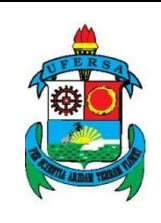

## APRESENTAÇÃO

O SIGAA é o Sistema Integrado de Gestão de Atividades Acadêmicas, que informatiza os procedimentos da área acadêmica através dos módulos de graduação, pós-graduação (stricto e lato sensu) e extensão.

Este tutorial objetiva orientar a inscrição e acompanhamento de inscrição em eventos e cursos no módulo Extensão do SIGAA da UFERSA.

## I - INSCRIÇÃO EM EVENTOS E CURSOS DE EXTENSÃO NO SIGAA

O SIGAA possui uma área pública que pode ser acessada por todos os cidadãos, sejam eles da comunidade acadêmica ou da comunidade externa à UFERSA. O acesso a esta área deve ser feito por meio da página principal da UFERSA ou através do link <u>https://sigaa.ufersa.edu.br/sigaa/public/home.jsf</u>.

Na tela inicial selecione a aba EXTENSÃO.

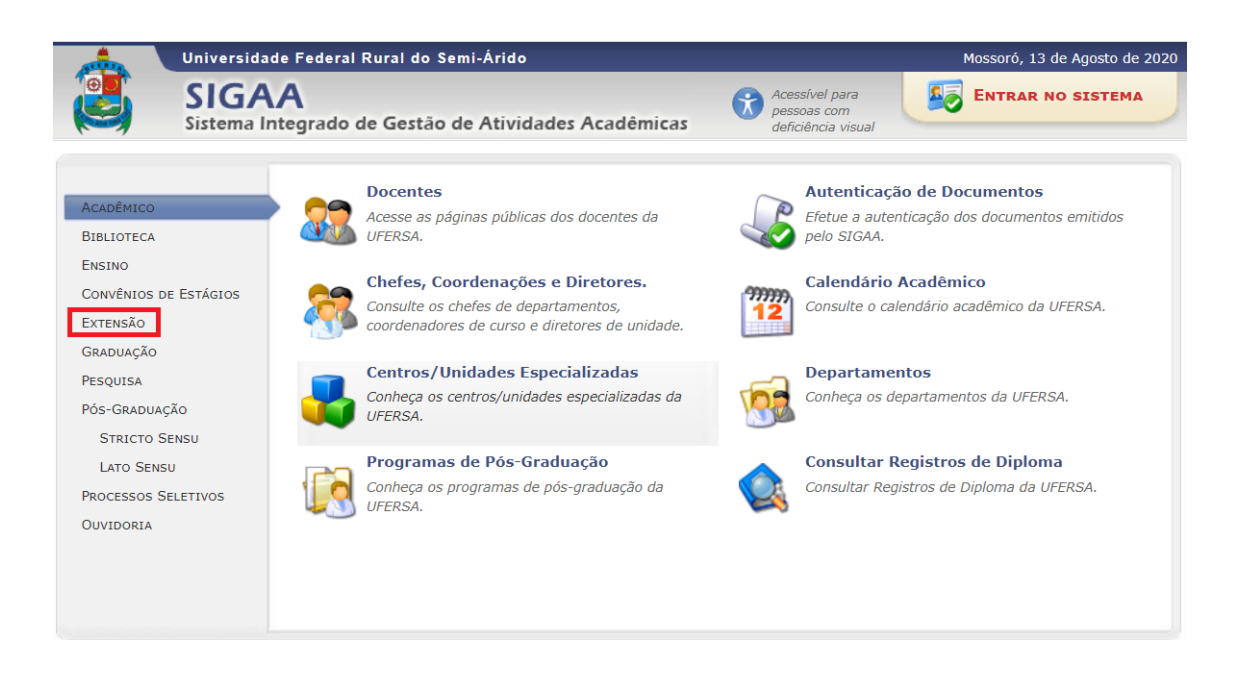

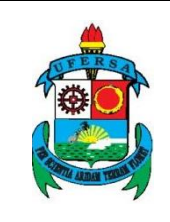

O sistema abre uma interface relativa à extensão universitária. Selecione a opção VISUALIZAR CURSOS OU EVENTOS, a qual permitirá a consulta dos cursos e eventos de extensão da UFERSA que estiverem com inscrições abertas.

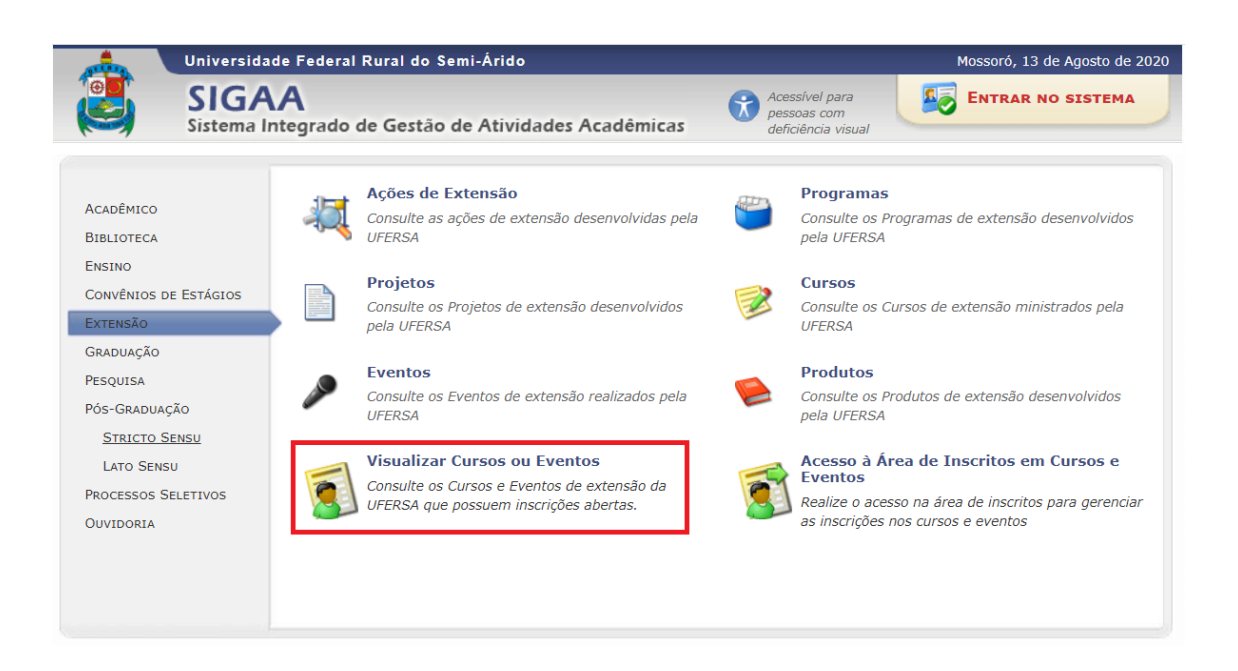

O sistema irá abrir a página LISTA DE CURSOS E EVENTOS DE EXTENSÃO COM PERÍODOS DE INSCRIÇÃO ABERTOS.

Os cursos e eventos listados em verde são cursos ou eventos cuja inscrição já foi realizada. Caso o curso ou evento possua miniatividades, só será possível se inscrever nelas após realizar inscrição na atividade principal.

Existem duas opções para o usuário escolher a ação na qual deseja se inscrever:

• Identificar a ação na lista e clicar na seta verde que indica INSCREVER-

SE.

|        | UNIVERSIDADE FEDERAL RURAL DO SEMI-ÁRIDO                                                          | CÓDIGO:  | TUT06      |
|--------|---------------------------------------------------------------------------------------------------|----------|------------|
| UFERSA | PRÓ-REITORIA DE EXTENSÃO E CULTURA                                                                | VERSÃO:  | 01         |
|        | DIVISÃO DE EVENTOS E CULTURA                                                                      | EMISSÃO: | 27/09/2021 |
|        | TUTORIAL – INSCRIÇÃO E ACOMPANHAMENTO DE<br>INSCRIÇÃO EM EVENTOS E CURSOS DE EXTENSÃO NO<br>SIGAA | REVISÃO: |            |

| Ur                 | niversidade Federal Rural o                                                                                                    | lo Semi-Árido                                                                           |                                                                |                                                            |                                    |                                       | Mossoró,           | 12 de Agosto de 2020 |
|--------------------|----------------------------------------------------------------------------------------------------|-----------------------------------------------------------------------------------------|----------------------------------------------------------------|------------------------------------------------------------|------------------------------------|---------------------------------------|--------------------|----------------------|
| S Si               | SIGAA<br>stema Integrado de Ges                                                                                                    | tão de Atividade:                                                                       | s Acadêmicas                                                   | Aces<br>pess<br>defic                                      | sível par<br>oas com<br>tiência vi | a sual                                | ENTRA              | R NO SISTEMA         |
| Participante: SAIR |                                                                                                    |                                                                                         |                                                                |                                                            |                                    |                                       |                    |                      |
| LISTA DE CURS      | SOS E EVENTOS DE EXTENSA                                                                                                    | ão com Períodos                                                                         | de Inscrição                                                   | ABERTOS                                                    |                                    |                                       |                    |                      |
|                    | Caro Usuário(a),<br>Abaixo estão listados os<br>Os cursos e eventos list:<br><b>Observação:</b> Caso o cu<br>inscrição na atividade princip | cursos ou eventos de a<br>ados em <b>verde</b> são cur<br>rso ou evento possua r<br>al. | extensão que poss<br>rsos ou eventos cu<br>mini atividades, só | suem períodos d<br>nja inscrição já f<br>o será possível s | e inscriç<br>oi realiz<br>e inscre | ião abertos.<br>ada.<br>ver nelas apó | s realizar         |                      |
|                    |                                                                                                    | BUSCA POP                                                                               | r Ações de Ex                                                  | TENSÃO                                                     |                                    |                                       |                    |                      |
|                    | 🗌 Título da Ação:                                                                                                    |                                                                                         |                                                                |                                                            |                                    |                                       |                    |                      |
|                    | Tipo de<br>Atividade:                                                                                                    | TODOS 💙                                                                                 |                                                                |                                                            |                                    |                                       |                    |                      |
|                    | 🗌 Área Temática:                                                                                                    | SELECIONE                                                                               | ~                                                              |                                                            |                                    |                                       |                    |                      |
|                    | Coordenador:                                                                                                    |                                                                                         |                                                                |                                                            |                                    |                                       |                    |                      |
|                    | Período:                                                                                                    | ate                                                                                     | é 🔤                                                            | •                                                          |                                    |                                       |                    |                      |
|                    |                                                                                                    |                                                                                         | Hiltrar                                                        |                                                            |                                    |                                       |                    |                      |
|                    | ③: Ins<br>♣: Vis                                                                                                    | crever-se 🔍: Ver De<br>ualizar Períodos de I                                            | etalhes do Curso<br>inscrição Aberto                           | ou Evento de<br>s para as Mini                             | Extens<br>Ativida                  | ão.<br>des                            |                    |                      |
|                    |                                                                                                    | INSCRI                                                                                  | ções Abertas (                                                 | (3)                                                        |                                    |                                       |                    |                      |
| Título             |                                                                                                    |                                                                                         | Тіро                                                           | Inscrições<br>até                                          | Total                              | \<br>Anrovadas                        | 'agas<br>Pendentes | Restantes            |
|                    | (14)《新加州(14)                                                                                                    |                                                                                         | CURSO                                                          | 22/09/2020                                                 | 120                                | 57                                    | 0                  | 63 🔾 🎯 🍇             |
| () 影響等             | ·圣运第 与 (196)                                                                                                    |                                                                                         | CURSO                                                          | 26/09/2020                                                 | 100                                | 33                                    | 69                 | -2 🔍 🎯               |
|                    | 「「「「「                                                                                                    |                                                                                         | EVENTO                                                         | 31/10/2021                                                 | 1000                               | 70                                    | 0                  | 930 🔍 🕥              |
|                    |                                                                                                    |                                                                                         | Página Inicial                                                 |                                                            |                                    |                                       |                    |                      |
| SIGAA   Superinte  | endência de Tecnologia da Inforr                                                                                                    | nação e Comunicação ·                                                                   | - (84) 3317-8210                                               | Copyright © 2                                              | 006-20                             | 20 - UFERSA                           | - srv-jboss01      | l-hom.ufersa.edu.br  |

• Informar o TÍTULO DA AÇÃO e depois clicar em FILTRAR. O sistema abre uma área logo abaixo apenas com a ação selecionada. Clique na seta verde, que indica INSCREVER-SE.

|              | Universidade Federal Rural do Semi-Árido                                                                                                    |                                                                         |                                                                                                | Mossoró, 12                 | de Agosto de 2020 |
|--------------|----------------------------------------------------------------------------------------------------|-------------------------------------------------------------------------|------------------------------------------------------------------------------------------------|-----------------------------|-------------------|
|              | SIGAA<br>Sistema Integrado de Gestão de Atividad                                                                                                    | des Acadêmicas                                                          | Acessível para<br>pessoas com<br>deficiência visual                                            |                             | NO SISTEMA        |
| Participa    | ante:                                                                                                    |                                                                         |                                                                                                |                             | SAIR              |
| LISTA DE C   | Cursos e Eventos de Extensão com Período                                                                                                    | os de Inscrição .                                                       | Abertos                                                                                        |                             |                   |
|              | Caro Usuário(a),<br>Abaixo estão listados os cursos ou eventos o<br>Os cursos e eventos listados em <b>verde</b> são<br><b>Observação:</b> Caso o curso ou evento possu<br>inscrição na atividade principal. | de extensão que poss<br>cursos ou eventos cuj<br>ua mini atividades, só | uem períodos de inscrição ab<br>a inscrição já foi realizada.<br>será possível se inscrever ne | ertos.<br>las após realizar |                   |
|              | Busca r<br>Titulo da Ação:<br>Titulo da Ação:<br>Titulo da Ação:<br>Titulo da Ação:<br>Todos v<br>Atividade:<br>Atividade:<br>Atividade:<br>Coordenador:<br>Periodo:                                         | POR AÇÕES DE EX<br>v<br>até<br>Filtrar                                  | rensão                                                                                         |                             |                   |
|              | ③: Inscrever-se 🔍: Ver                                                                                                    | r Detalhes do Curso                                                     | ou Evento de Extensão.                                                                         |                             |                   |
|              | 💐 : Visualizar Períodos d                                                                                                    | le Inscrição Abertos                                                    | para as Mini Atividades                                                                        |                             |                   |
|              | Insc                                                                                                    | RIÇÕES ABERTAS (                                                        | 1)                                                                                             |                             |                   |
| Título       |                                                                                                    | Tipo                                                                    | Inscrições<br>até Total Aprov                                                                  | Vagas<br>vadas Pendentes R  | estantes          |
| の語言で         | なるの後に                                                                                                    | CURSO                                                                   | 22/09/2020 120                                                                                 | 57 0                        | 63 🔍 🎯 🏘          |
|              |                                                                                                    | Página Inicial                                                          |                                                                                                |                             |                   |
| SIGAA   Supe | erintendência de Tecnologia da Informação e Comunicaçi                                                                                                    | ão - (84) 3317-8210  <br>v3.13.27                                       | Copyright © 2006-2020 - U                                                                      | FERSA - srv-jboss01-h       | om.ufersa.edu.br  |

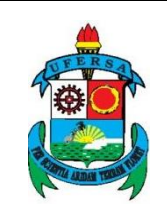

O sistema irá direcionar o usuário para uma página de login. Caso o usuário já possua e-mail e senha cadastrados na área de inscrição do SIGAA, deve informar e-mail e senha cadastrados. Caso nunca tenha realizado esse cadastro, mesmo que o usuário seja discente e possua acesso ao SIGAA, deverá realizar um novo cadastro clicando em AINDA NÃO POSSUO CADASTRO.

|             | Universidade Federal Rural do Semi-Árido                                                                                                    | Mossoró, 23 de Abril de 2020 |
|-------------|----------------------------------------------------------------------------------------------------|------------------------------|
|             | SIGAA<br>Sistema Integrado de Gestão de Atividades Acadêmicas                                                                                                    | ENTRAR NO SISTEMA            |
| ÁREA DE L   | Login para Acesso à Inscrição em Cursos e Eventos de Extensão                                                                                                    |                              |
|             | Caro ALUNO e visitante,<br>Para acessar a área de inscritos em cursos e eventos de extensão é necessário realizar o <i>login</i> no sistem<br>É necessário, mesmo que você seja ALUNO e POSSUA ACESSO AO SIGAA, realizar um novo cadast<br>clicando em "Ainda não possuo cadastro!".<br>A partir da área de gerenciamento será possível se inscrever nos curso e eventos abertos, bem como<br>acompanhar as suas inscrições já realizadas. | a.<br>ro                     |
|             | INFORME SEU E-MAIL E SENHA                                                                                                    |                              |
|             | E-mail:                                                                                                    |                              |
|             | Esqueci minha Esqueci Ainda não possuo cadastro!                                                                                                    |                              |
|             | << voltar ao menu principal                                                                                                    |                              |
| SIGAA   Sup | perintendência de Tecnologia da Informação e Comunicação - (84) 3317-8210   Copyright © 2006-2020 - UFERSA - sr<br>v3.13.27                                                                                                    | rv-jboss01-hom.ufersa.edu.br |

Preencha todos os campos do formulário de cadastro indicados como obrigatório pelo símbolo de uma estrela azul e clique em CADASTRAR.

|        | UNIVERSIDADE FEDERAL RURAL DO SEMI-ÁRIDO                                                          | CÓDIGO:  | TUT06      |
|--------|---------------------------------------------------------------------------------------------------|----------|------------|
| UFERSA | PRÓ-REITORIA DE EXTENSÃO E CULTURA                                                                | VERSÃO:  | 01         |
|        | DIVISÃO DE EVENTOS E CULTURA                                                                      | EMISSÃO: | 27/09/2021 |
|        | TUTORIAL – INSCRIÇÃO E ACOMPANHAMENTO DE<br>INSCRIÇÃO EM EVENTOS E CURSOS DE EXTENSÃO NO<br>SIGAA | REVISÃO: |            |

| Univ             | versidade Federal Rural do Semi-Árido                                                                                                    |                                                                     | Mossoró, 23 de Abri |
|------------------|----------------------------------------------------------------------------------------------------|---------------------------------------------------------------------|---------------------|
| SI Sist          | GAA<br>ema Integrado de Gestão de Atividades Acadêmicas                                                                                                    | Acessível para<br>pessoas com<br>deficiência visual                 | ENTRAR NO SISTE     |
| DASTRO NOS (     | Cursos e Eventos de Extensão                                                                                                    |                                                                     |                     |
|                  | Cadastre-se para poder se inscrever em algum dos cursos ou eve<br>Observação: Para que o cadastro seja efetivado é preciso confirr<br>para o endereço informado. | ntos de extensão oferecidos.<br>má-lo por meio de um e-mail que ser | rá enviado          |
|                  | Formulário de Cadas                                                                                                    | STRO                                                                |                     |
| DADOS PESSO      | DAIS                                                                                                    |                                                                     |                     |
| Estrang          | jeiro: 🔲                                                                                                    |                                                                     |                     |
|                  | CPF: *                                                                                                    |                                                                     |                     |
| Pas              | ssaporte:                                                                                                    |                                                                     |                     |
| Nome Comple      | eto: *                                                                                                    |                                                                     |                     |
| Data<br>Nascimer | te:                                                                                                    |                                                                     |                     |
| Endereço         |                                                                                                    |                                                                     |                     |
| C                | EP: * 🍳 (clique na lupa para buscar o endereço do CEF                                                                                                    | informado)                                                          |                     |
| Rua//            | Av.: *                                                                                                    | Número: *                                                           |                     |
| Bai              | rro: *                                                                                                    |                                                                     |                     |
| Complem          | ento:<br>UF: * Rio Grande do Norte ▼                                                                                                    | Município: * NATAL                                                  |                     |
| Contato          |                                                                                                    |                                                                     |                     |
| Telefone         | Fixe: (xex) xecer-xecer                                                                                                    | Celular: xxxxx                                                      | (xx) xxxx-          |
| AUTENTICAÇÃ      | io                                                                                                    |                                                                     |                     |
|                  | E-mail: *                                                                                                    |                                                                     |                     |
| Confirmaçã       | ão de E-mail: *                                                                                                    |                                                                     |                     |
| Confirmaçã       | Senha: *                                                                                                    |                                                                     |                     |
|                  | Cadastrar                                                                                                    |                                                                     |                     |
|                  | Campos de preenchimento ob                                                                                                    | rigatório.                                                          |                     |
|                  |                                                                                                    |                                                                     |                     |

O sistema informa a mensagem "cadastro realizado com sucesso". Na parte inferior da janela clique em IR TELA DE LOGIN.

|              | Universidade Federal Rural do Semi-Árido                                                 | Mossoró, 23 de Abril                                      | de 2020   |
|--------------|------------------------------------------------------------------------------------------|-----------------------------------------------------------|-----------|
|              | SIGAA<br>Sistema Integrado de Gestão de Atividades Acadêmicas                            | Acessível para<br>pessoas com<br>deficiência visual       | ма        |
| <b>i</b> ) ( | Cadastro Realizado com Sucesso!                                                          | (x) fechar r                                              | mensagens |
| CADASTR      | o nos Cursos e Eventos de Extensão                                                       |                                                           |           |
|              |                                                                                          |                                                           |           |
|              | Ir Tela de Login >>                                                                      |                                                           |           |
| SIGAA   Su   | iperintendência de Tecnologia da Informação e Comunicação - (84) 3317-8210  <br>v3.13.27 | Copyright © 2006-2020 - UFERSA - srv-jboss01-hom.ufersa.e | du.br     |

O sistema direciona o usuário para sua área de "participante". Por esta área interna, é possível se inscrever em cursos e eventos de extensão, consultar as ações já

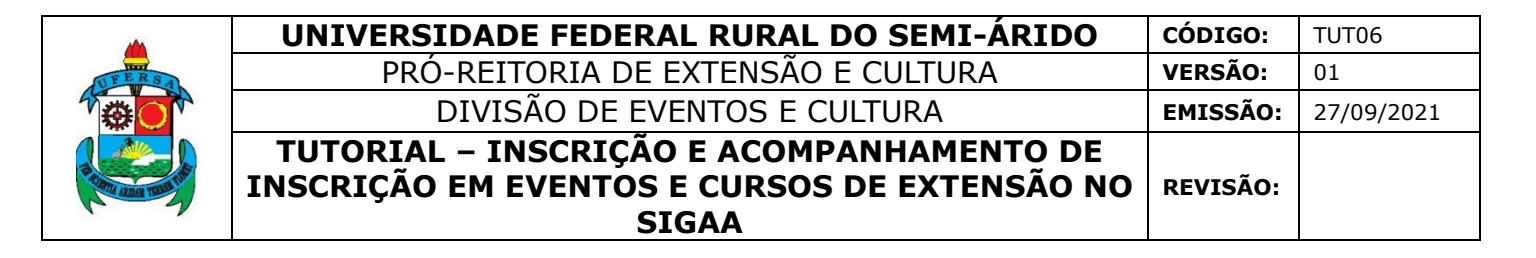

inscritas, emitir certificados, entre outras operações. Clique em CURSOS E EVENTOS ABERTOS.

|                 | Universida      | de Federal Rural do Semi-Árido Mos                                                                                                    | soró, 23 de Abril de 20 |
|-----------------|-----------------|----------------------------------------------------------------------------------------------------|-------------------------|
|                 | Sistema Ir      | A Acessível para pessoas com deficiência visual                                                                                                    | RAR NO SISTEMA          |
| Particip        | ante: 🔊         |                                                                                                    | SAIR                    |
| Alterar Cadastr | 0               |                                                                                                    |                         |
| Cursos e Evento | s Abertos       |                                                                                                    |                         |
| Meus Cursos e E | VENTOS          | Seja bem-vindo(a)                                                                                                    |                         |
|                 |                 | Por esta área interna, é possível se inscrever em cursos e eventos de extensão, consultar as ações j<br>emitir certificados, entre outras operações. | á inscritas,            |
|                 |                 |                                                                                                    |                         |
|                 |                 |                                                                                                    |                         |
|                 |                 | Página Inicial                                                                                                    |                         |
| SIGAA   Sup     | erintendência d | a Tecnologia da Informação e Comunicação - (84) 3317-8210   Copyright © 2006-2020 - UFERSA - srv-jbos<br>v3 13 27                                    | s01-hom.ufersa.edu.br   |

O usuário deve repetir o passo de selecionar o evento para o qual deseja se inscrever, seja pela seleção na lista de eventos ou pela opção FILTRAR, como foi explicado no início deste tutorial e clicar na seta verde, que indica INSCREVER-SE. Lembrando que, caso o curso ou evento possua miniatividades, só será possível se inscrever nelas após realizar inscrição na atividade principal. Para se inscrever na miniatividade selecione o ícone /ISUALIZAR PERÍODOS DE INSCRIÇÃO DE MINIATIVIDADES e na tela seguinte em INSCREVER-SE.

|                      | UNIVERSIDADE FEDERAL RURAL DO SEMI-ÁRIDO     | CÓDIGO:         | TUT06      |
|----------------------|----------------------------------------------|-----------------|------------|
| UFERSAL              | PRÓ-REITORIA DE EXTENSÃO E CULTURA           | VERSÃO:         | 01         |
|                      | DIVISÃO DE EVENTOS E CULTURA                 | EMISSÃO:        | 27/09/2021 |
|                      | TUTORIAL – INSCRIÇÃO E ACOMPANHAMENTO DE     |                 |            |
| Statu Anna Tana Line | INSCRIÇÃO EM EVENTOS E CURSOS DE EXTENSÃO NO | <b>REVISÃO:</b> |            |
|                      | SIGAA                                        |                 |            |

| Participante:                                                                                                    | ·注意。·开口注意。                                                                          |                                       |                   |         |                              | SAIR                |
|----------------------------------------------------------------------------------------------------|-------------------------------------------------------------------------------------|---------------------------------------|-------------------|---------|------------------------------|---------------------|
| LISTA DE CURSOS E EVENTOS I                                                                                                    | e Extensão com Período                                                              | s de Inscrição                        | ABERTOS           |         |                              |                     |
| Caro Usuário(a),<br>Abaixo estão listados os cursos ou eventos de extensão que possuem períodos de inscrição abertos.<br>Os cursos e eventos listados em <b>verde</b> são cursos ou eventos cuja inscrição já foi realizada.<br><b>Observação:</b> Caso o curso ou evento possua mini atividades, só será possível se inscrever nelas após realizar<br>inscrição na atividade principal. |                                                                                     |                                       |                   |         |                              |                     |
| ☐ Titu<br>☐ Tip<br>Ativ<br>☐ Áre<br>☐ Coo<br>☐ Peri                                                                                                    | BuscA P<br>lo da Ação:<br>de TODOS ✓<br>a Temática: SELECIONE<br>rdenador:<br>dodo: | or Ações de Ex<br>v<br>até<br>Filtrar | CTENSÃO           | Evtens  | Ĩ.                           |                     |
|                                                                                                    | 💐: Visualizar Períodos de                                                           | e Inscrição Aberto                    | s para as Mini    | Ativida | des                          |                     |
|                                                                                                    | Insci                                                                               | rições Abertas                        | (4)               |         |                              |                     |
| Título                                                                                                    |                                                                                     | Тіро                                  | Inscrições<br>até | Total   | Vagas<br>Aprovadas Pendentes | Restantes           |
| 28 Frank 19 19                                                                                                    |                                                                                     | CURSO                                 | 14/08/2020        | 10      | 1 0                          | 9 🔾 🕥 🍋             |
| and the state of the                                                                                                    |                                                                                     | CURSO                                 | 22/09/2020        | 120     | 57 0                         | 63 🔍 🌍 🎎            |
| 1. ····································                                                                                                    | <b>教授</b>                                                                           | CURSO                                 | 26/09/2020        | 100     | 33 69                        | -2 🔍 🎯              |
| <b>法法</b> 任 (1) (1) (1)                                                                                                    | 3F 4 2 4                                                                            | EVENTO                                | 31/10/2021        | 1000    | 70 0                         | 930 🔍 🎯             |
|                                                                                                    |                                                                                     | Página Inicial                        |                   |         |                              |                     |
| SIGAA   Superintendência de Tecnolo                                                                                                    | gia da Informação e Comunicaçã                                                      | o - (84) 3317-8210<br>v3.13.27        | Copyright © 2     | 006-20  | 20 - UFERSA - srv-jboss0:    | l-hom.ufersa.edu.br |

Na tela INSCREVER-SE NO CURSO OU EVENTO DE EXTENSÃO SELECIONADO, preencha o campo INSTITUIÇÃO. Caso tenha sido solicitado pela organização do evento algum documento, informe o nome no campo DESCRIÇÃO e selecione o arquivo que deseja anexar. Clique em CONFIRMAR INSCRIÇÃO.

| DEERSA | UNIVERSIDADE FEDERAL RURAL DO SEMI-ÁRIDO                                                          | CÓDIGO:  | TUT06      |
|--------|---------------------------------------------------------------------------------------------------|----------|------------|
|        | PRÓ-REITORIA DE EXTENSÃO E CULTURA                                                                | VERSÃO:  | 01         |
|        | DIVISÃO DE EVENTOS E CULTURA                                                                      | EMISSÃO: | 27/09/2021 |
|        | TUTORIAL – INSCRIÇÃO E ACOMPANHAMENTO DE<br>INSCRIÇÃO EM EVENTOS E CURSOS DE EXTENSÃO NO<br>SIGAA | REVISÃO: |            |

|                                   | Universidade Federal Rural do Semi-Árido                                                    |                                                     | Mossoró, 23 de Abril de 2020 |
|-----------------------------------|---------------------------------------------------------------------------------------------|-----------------------------------------------------|------------------------------|
|                                   | SIGAA<br>Sistema Integrado de Gestão de Atividades Acadêmicas                               | Acessível para<br>pessoas com<br>deficiência visual | ENTRAR NO SISTEMA            |
| Partici                           | pante: r                                                                                    |                                                     | SAIR                         |
| INSCREVE                          | -SE NO CURSO OU EVENTO DE EXTENSÃO SELECIONADO                                              |                                                     |                              |
|                                   | Caro Usuário,<br>Abaixo o formulário de inscrição no P                                      |                                                     |                              |
|                                   | Formulário de Inscriçã                                                                      | 0                                                   |                              |
| Dados da At<br>1<br>Vag<br>Unidad | IVIDADE<br>Coordenador:<br>jas Restantes: 150<br>e Proponente:                              |                                                     |                              |
| Instruções                        |                                                                                             |                                                     |                              |
|                                   | teste dec                                                                                   |                                                     |                              |
| VÍNCULO                           |                                                                                             |                                                     |                              |
|                                   | Instituição: *                                                                              |                                                     |                              |
| ARQUIVO                           |                                                                                             |                                                     |                              |
| Descriçã                          | io do Arquivo:                                                                              |                                                     |                              |
|                                   | Arquivo: Escolher arquivo Nenhum arquivo selecionado                                        | 1                                                   |                              |
|                                   | Confirmar Inscrição Cancela                                                                 | 4                                                   |                              |
|                                   | Página Inicial                                                                              |                                                     |                              |
| SIGAA   Suj                       | perintendência de Tecnologia da Informação e Comunicação - (84) 3317-8210   Cop<br>v3.13.27 | oyright © 2006-2020 - UFERSA - si                   | rv-jboss01-hom.ufersa.edu.br |

O sistema informa uma mensagem de confirmação da inscrição e envia também uma mensagem automática para o e-mail cadastrado. Neste momento o participante encontra-se inscrito no evento e é direcionado a página GERENCIAR INSCRIÇÕES, por meio da qual pode visualizar os dados da ação para a qual se inscreveu ou mesmo cancelar a inscrição. O cancelamento de inscrição na atividade principal cancela automaticamente a inscrição em todas as miniatividades a ela vinculadas.

| FERS              |    |
|-------------------|----|
|                   |    |
| P CONTRACTOR TONS | IN |

| UNIVERSIDADE FEDERAL RURAL DO SEMI-ÁRIDO                                                          | CÓDIGO:  | TUT06      |
|---------------------------------------------------------------------------------------------------|----------|------------|
| PRÓ-REITORIA DE EXTENSÃO E CULTURA                                                                | VERSÃO:  | 01         |
| DIVISÃO DE EVENTOS E CULTURA                                                                      | EMISSÃO: | 27/09/2021 |
| TUTORIAL – INSCRIÇÃO E ACOMPANHAMENTO DE<br>INSCRIÇÃO EM EVENTOS E CURSOS DE EXTENSÃO NO<br>SIGAA | REVISÃO: |            |

| ,                                                                       | na Integrado de Ge                                                                              | estão de Atividades Acadêmica                                                                                      | deficiência visual                                               |                             |
|-------------------------------------------------------------------------|-------------------------------------------------------------------------------------------------|----------------------------------------------------------------------------------------------------|------------------------------------------------------------------|-----------------------------|
| Inscrição r                                                             | ealizada com sucesso!                                                                           |                                                                                                    |                                                                  |                             |
| /,                                                                      |                                                                                                 |                                                                                                    |                                                                  | (x) fechar                  |
| Participante: 👹                                                         |                                                                                                 |                                                                                                    |                                                                  | SA                          |
| RENCIAR INSCR                                                           | IÇÃO                                                                                            |                                                                                                    |                                                                  |                             |
|                                                                         | Caro(a) Participante,<br>Por esta página é poss                                                 | sível gerenciar sua inscrição nos cursos e                                                                         | eventos de extensão.                                             |                             |
|                                                                         | A emissão do certifi<br>A ação de extensão esti<br>ação.                                        | cado só será autorizada quando as se<br>iver finalizada e o projeto concluído ou o                                 | aguintes condições forem atin<br>gestor autorizou a emissão ante | ngidas:<br>15 de término da |
|                                                                         | O participante devera te<br>O participante deverá te<br>A emissão da declar                     | er frequencia satisfatoria.<br>er a emissão do certificado autorizada pel<br>ração só será autorizada quando as se | a coordenação da ação.<br>eguintes condições forem ativ          | ngidas:                     |
|                                                                         | O participante deverá te                                                                        | o estiver finalizada <b>e</b> o projeto <b>nao</b> estive<br>er a emissão da declaração autorizada pe              | ir concluido.<br>la coordenação da ação.                         |                             |
| а                                                                       | IMPORTANTE: Caso essa atividade serão cano                                                      | cancele sua inscrição na atividade, todas<br>seladas.                                                              | as suas inscrições nas mini ativi                                | dades associadas            |
|                                                                         |                                                                                                 | coordenador desta ação fez as se                                                                                   | guintes observações:                                             |                             |
|                                                                         | KANDALLE MIKES HEMITERESION                                                                     |                                                                                                    |                                                                  |                             |
|                                                                         |                                                                                                 |                                                                                                    |                                                                  |                             |
|                                                                         |                                                                                                 | INFORMAÇÕES SOBRE SUA INSCRI                                                                                       | ção na Atividade                                                 |                             |
| Ativida                                                                 | ide: 17/08/2020 até 1                                                                           | 9/08/2020                                                                                                    | Tino: CURSO                                                      |                             |
| Derío                                                                   | dor:                                                                                            | ,,,,,,,,,,,,,,,,,,,,,,,,,,,,,,,,,,,,,,,                                                                            | inpor conco                                                      |                             |
| Perío<br>Coordenad                                                      | da APROVADO                                                                                     |                                                                                                    |                                                                  |                             |
| Perío<br>Coordenao<br>Status<br>Inscrio                                 |                                                                                                 |                                                                                                    |                                                                  |                             |
| Perío<br>Coordenae<br>Status<br>Inscrie<br>Instituio                    | ão: UFERSA                                                                                      |                                                                                                    |                                                                  |                             |
| Perío<br>Coordena<br>Statu<br>Inscrie<br>Institui<br>Declara<br>Libera  | ção: UFERSA<br>ção NÃO<br>da:                                                                   | Certificado Liberado: NÃO                                                                                          |                                                                  | Frequência: 0 %             |
| Períc<br>Coordena<br>Statu<br>Inscrit<br>Instituiç<br>Declara<br>Libera | ção: UFERSA<br>ção NÃO<br>Ida:                                                                  | Certificado Liberado: NÃO<br>Cancelar                                                                              |                                                                  | Frequência: 0 %             |
| Peric<br>Coordenau<br>Statu:<br>Inscriu<br>Declara<br>Libera            | ção: UFERSA<br>ção <sub>NÃO</sub><br>da:                                                        | Certificado Liberado: NÃO<br>Cancelar                                                                              |                                                                  | Frequência: 0 %             |
| Peric<br>Coordenau<br>Statuu<br>Inscri<br>Declara<br>Libera             | ,ao: UFERSA<br>ção: NÃO<br>da:                                                                  | Certificado Liberado: NÃO<br>Cancelar                                                                              |                                                                  | Frequência: 0 %             |
| Perio<br>Coordenau<br>Statu:<br>Inscriu<br>Declara<br>Libera            | ciao: UFERSA<br>ciao: NÃO<br>da: NÃO<br>Cancelar Inscrição<br>cancele sua inscrição<br>extensão | Certificado Liberado: NÃO<br>Cancelar<br>o<br>para participante na ação de                                         |                                                                  | Frequência: 0 %             |
| Perio<br>Coordenat<br>Statu:<br>Inscrit<br>Declara<br>Libera            | Cancelar Inscrição<br>Cancelas sua inscrição<br>extensão                                        | Certificado Liberado: NÃO<br>Cancelar<br>P<br>para participante na ação de<br>Página Inicial                       |                                                                  | Frequência: 0 %             |

## II - ACOMPANHAMENTO DE INSCRIÇÕES EM EVENTOS E CURSOS DE EXTENSÃO

O usuário poderá acessar a qualquer momento a página GERENCIAR INSCRIÇÕES, seja para verificar as informações sobre as ações, seja para obtenção de certificados ou declarações de participação.

Para isso, o usuário deve acessar novamente a página pública do SIGAA e selecionar a aba EXTENSÃO.

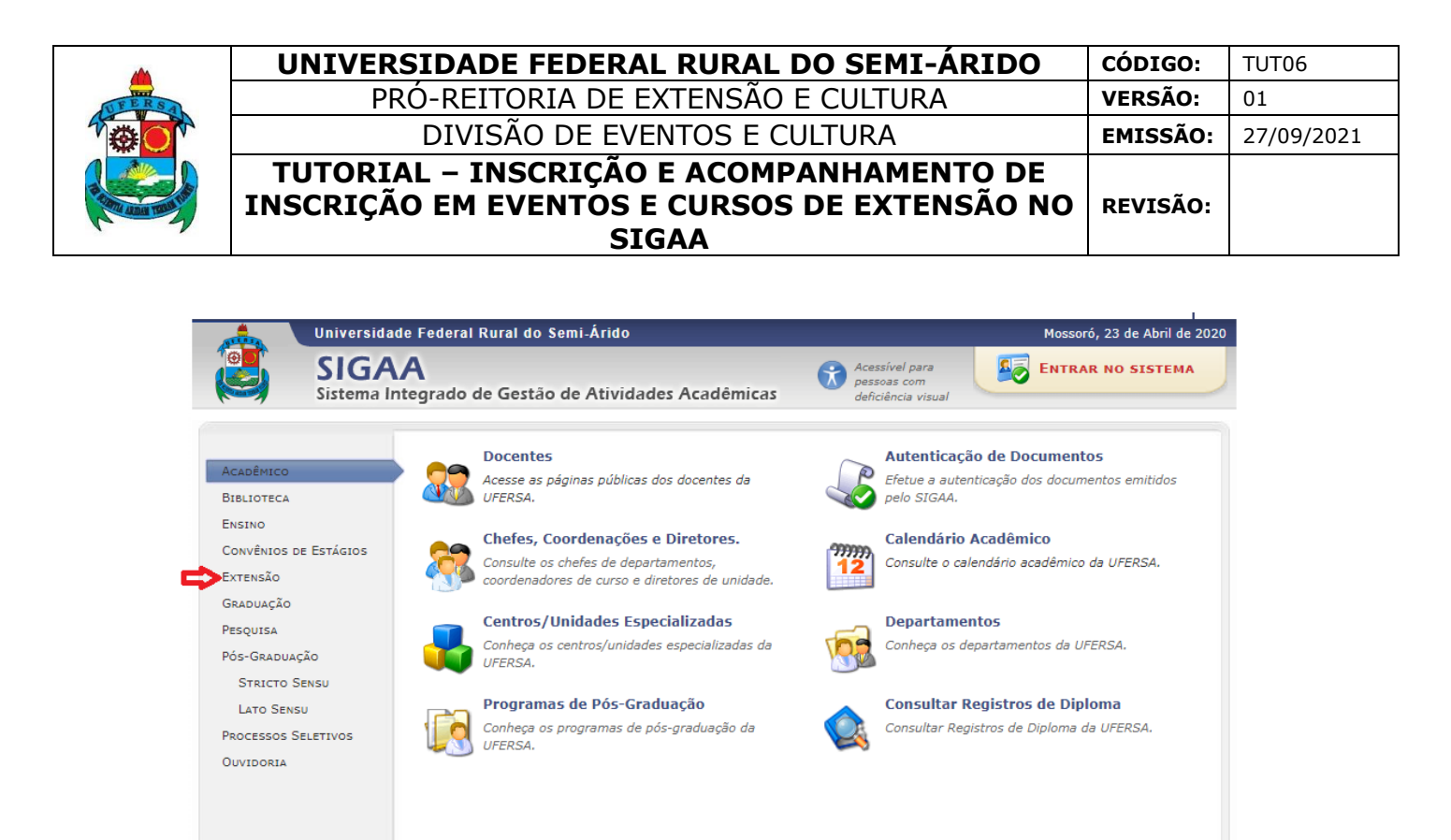

O sistema abre a interface relativa à extensão universitária, que foi mostrada no início deste tutorial. Selecione a opção ACESSO À ÁREA DE INSCRITOS EM CURSOS E EVENTOS, a qual permitirá a consulta dos cursos e eventos de extensão da UFERSA em que o usuário em algum momento já se inscreveu.

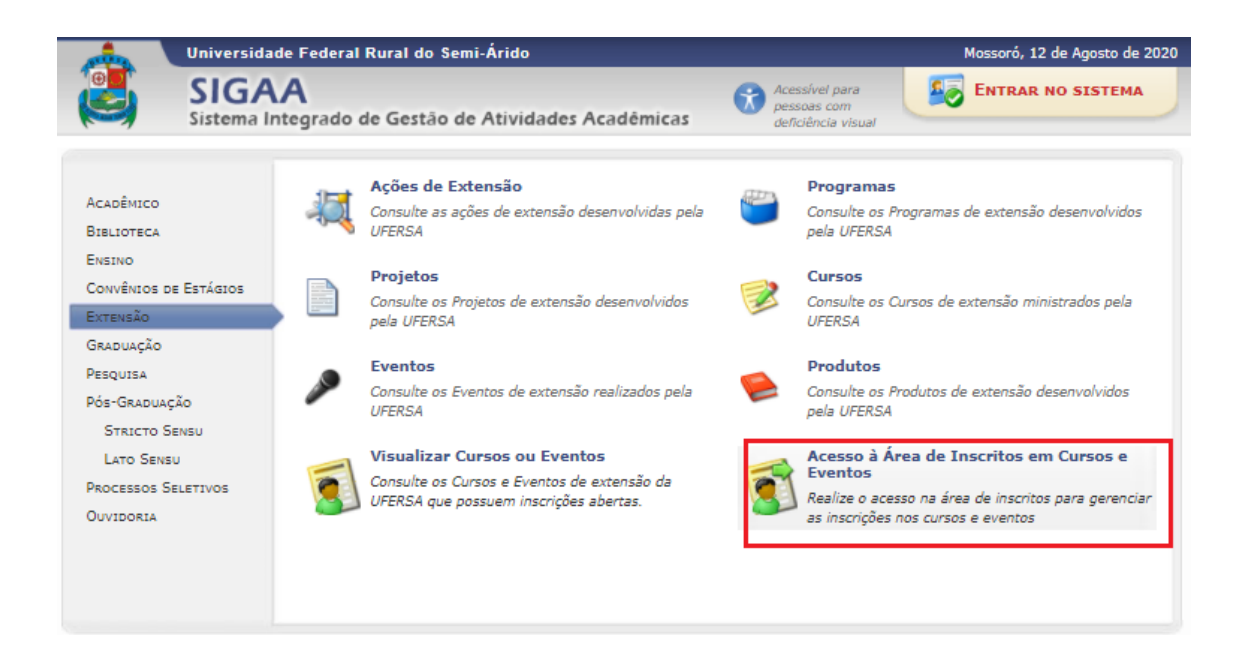

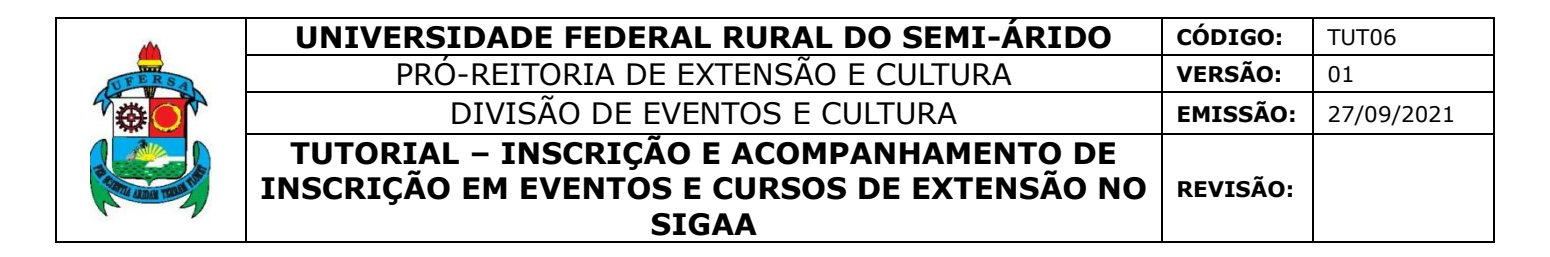

O usuário deve informar e-mail e senha cadastrados e clicar em ENTRAR.

| Un Un                                                                                                    | iversidade Federal Rural do Semi-Árido                                                                                                    | Mossoró, 12 de Agosto de 2020                                      |  |
|----------------------------------------------------------------------------------------------------|----------------------------------------------------------------------------------------------------|--------------------------------------------------------------------|--|
| Si Si                                                                                                    | IGAA<br>stema Integrado de Gestão de Atividades Acadêmicas                                                                                                    | rra<br>n<br>visual                                                 |  |
| ÁREA DE LOGII                                                                                                    | i para Acesso à Inscrição em Cursos e Eventos de Extensão                                                                                                    |                                                                    |  |
|                                                                                                    | Caro ALUNO e visitante,<br>Para acessar a área de inscritos em cursos e eventos de extensão é necessário realizar<br>É necessário, mesmo que você seja ALUNO e POSSUA ACESSO AO SIGAA, realiza<br>clicando em "Ainda não possuo cadastro!".<br>A partir da área de gerenciamento será possível se inscrever nos curso e eventos abert<br>acompanhar as suas inscrições já realizadas. | o <i>login</i> no sistema.<br>Ir um novo cadastro<br>tos, bem como |  |
|                                                                                                    | E-mail:<br>E-mail:<br>Senha:<br>Esqueci minha senha!<br>Ainda não possuo cadastro!                                                                                                    |                                                                    |  |
|                                                                                                    | << voltar ao menu principal                                                                                                    |                                                                    |  |
| SIGAA   Superintendência de Tecnologia da Informação e Comunicação - (84) 3317-8210   Copyright © 2006-2020 - UFERSA - srv-jboss01-hom.ufersa.edu.br<br>v3.13.27 |                                                                                                    |                                                                    |  |

Na área de inscritos, selecione a aba MEUS CURSOS E EVENTOS.

| Universida                                                                                                    | lade Federal Rural do Semi-Árido Mosso                                                                                                    | ró, 12 de Agosto de 2020 |  |
|----------------------------------------------------------------------------------------------------|----------------------------------------------------------------------------------------------------|--------------------------|--|
| SIGA<br>Sistema                                                                                                    | AA<br>Integrado de Gestão de Atividades Acadêmicas                                                                                                    | RAR NO SISTEMA           |  |
| Participante:                                                                                                    |                                                                                                    | SAIR                     |  |
| Alterar Cadastro<br>Cursos e Eventos Abertos<br>feus Cursos e Eventos                                                                                            | Seja bem-vindo(a)<br>Por esta área interna, é possível se inscrever em cursos e eventos de extensão, consultar as ações j<br>emitir certificados, entre outras operações. | á inscritas,             |  |
|                                                                                                    | Página Inicial                                                                                                    |                          |  |
| SIGAA   Superintendência de Tecnologia da Informação e Comunicação - (84) 3317-8210   Copyright © 2006-2020 - UFERSA - srv-jboss01-hom.ufersa.edu.br<br>v3.13.27 |                                                                                                    |                          |  |

O sistema mostrará as ações para as quais o usuário se inscreveu nos últimos doze meses. O usuário pode buscar as inscrições por período ou na lista de inscrições em cursos e eventos, clicar na seta verde à frente do nome da ação desejada, que indica ACESSAR INSCRIÇÃO.

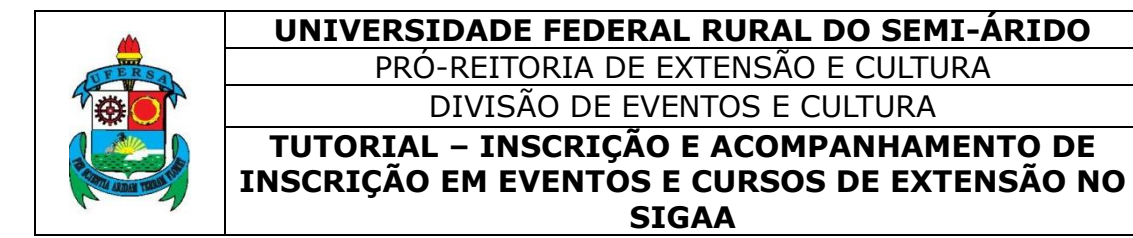

| Universidade Federal Rural do Semi-Árido                                                                                                    | Mossoró                                                      | , 12 de Agosto de 2020 |
|----------------------------------------------------------------------------------------------------|--------------------------------------------------------------|------------------------|
| SIGAA<br>Sistema Integrado de Gestão de Atividades Acadêmicas                                                                                                    | Acessivel para<br>pessoas com<br>deficiência visual          | AR NO SISTEMA          |
| Inscrições realizadas no período de 12/08/2019 a 12/08/2020                                                                                                    |                                                              |                        |
|                                                                                                    |                                                              | (x) fechar mensagens   |
| Participante:                                                                                                    |                                                              | SAIR                   |
| Meus Cursos e Eventos                                                                                                    |                                                              |                        |
| Caro Usuário,<br>Abaixo estão listadas suas inscrições realizadas nos cursos ou eventos<br>Por padrão são mostradas apenas as inscrições realizadas no úl<br>inscrições mais antigas.<br>Buscar Inscrições                                                                                                    | oferecidos pela UFERSA.<br>timo ano. Mas é possível procurar |                        |
| Penodo da Inscrição: 12/08/2019 • ate 12/08/                                                                                                    | 2020                                                         |                        |
| Fittar Inscrições                                                                                                    |                                                              |                        |
| Acessar Inscrição                                                                                                    |                                                              |                        |
| Minhas Inscrições em Cursos E Even                                                                                                    | NTOS (4)                                                     |                        |
| Título                                                                                                    | Тіро                                                         | Status                 |
| · 1000 · 1000 · 1000 · 1000 · 1000 · 1000 · 1000 · 1000 · 1000 · 1000 · 1000 · 1000 · 1000 · 1000 · 1000 · 1000                                                                                                    | EVENTO                                                       | APROVADO               |
| · · · · · · · · · · · · · · · · · · ·                                                                                                    | CURSO                                                        | CANCELADO 🌍            |
| · 1997年 · 1997年 · 199 | CURSO                                                        | APROVADO               |
| Jogos                                                                                                    | Oficina                                                      | CANCELADO 🕥            |
| Página Inicial                                                                                                    |                                                              |                        |
| SIGAA   Superintendência de Tecnologia da Informação e Comunicação - (84) 3317-8210   Copy<br>v3.13.27                                                                                                    | rright © 2006-2020 - UFERSA - srv-jboss0                     | 1-hom.ufersa.edu.br    |

O sistema direcionará o usuário para a página GERENCIAR INSCRIÇÕES.

| GERENCIAR INS               | CRIÇÃO                                                                                                    |                                                                                                    |                                                                                                    |                                                                                                    |    |
|-----------------------------|----------------------------------------------------------------------------------------------------|----------------------------------------------------------------------------------------------------|----------------------------------------------------------------------------------------------------|----------------------------------------------------------------------------------------------------|----|
|                             | Caro(a) Pa<br>Por esta pa<br>A emissão<br>A ação de es<br>ação.<br>O participan<br>A emissão<br>A ação de es<br>O participan<br>a essa atividade | rticipante,<br>gina é possível gerenciar sua inscrição nos<br>• do certificado só será autorizada quan<br>tensão estiver finalizada e o projeto conclu<br>te deverá ter a emissão do certificado autor<br>• da declaração só será autorizada quar<br>tensão não estiver finalizada e o projeto n<br>te deverá ter a emissão da declaração autor<br>NTE: Caso cancele sua inscrição na atividad<br>serão canceladas. | cursos e eventos de ex<br>do as seguintes con<br>ido ou o gestor autori<br>izada pela coordenaçã<br>do as seguintes con<br>ão estiver concluído.<br>izada pela coordenaçã<br>e, todas as suas inscri | xtensão.<br><b>dições forem atingidas:</b><br>zou a emissão antes de término da<br>o da ação.<br><b>dições forem atingidas:</b><br>io da ação.<br>ições nas mini atividades associadas |    |
|                             | Os particpa<br>assinatura da li:                                                                                                    | O coordenador desta ação fe<br>Intes terão direito ao certificado quando con<br>ta de presença , a qual deverá ser assinada                                                                                                    | z as seguintes obs<br>nprovada sua presençi<br>no ínico e no término                                                                                                    | <b>servações:</b><br>no mini-cursos por meio da<br>da atividade.                                                                                                    |    |
|                             |                                                                                                    | INFORMAÇÕES SOBRE SUA                                                                                                    | INSCRIÇÃO NA ATIV                                                                                                    | VIDADE                                                                                                    |    |
| Ativ<br>Pe<br>Coorde<br>Sta | ridade:<br>eríodo: 04/11/2<br>nador:<br>itus da appoya                                                                                           | 2019 até 08/11/2019                                                                                                    | Tipo:                                                                                                    | EVENTO                                                                                                    | 83 |
| Ins                         | crição:                                                                                                    | 50                                                                                                    |                                                                                                    |                                                                                                    |    |
| Insti                       | tuição: UNIVERS                                                                                                    | IDADE FEDERAL RURAL DO SEMI-ARIDO                                                                                                    |                                                                                                    |                                                                                                    |    |
| Decl                        | aração <sub>NÃO</sub><br>erada:                                                                                                    | Certificado Liberado:                                                                                                    | SIM                                                                                                    | Frequência: 100                                                                                                    | %  |
|                             |                                                                                                    | Canc                                                                                                    | elar                                                                                                    |                                                                                                    |    |
|                             | Cancela<br>Cancele s<br>extensão                                                                                                    | r Inscrição<br>Ja inscrição para participante na ação de                                                                                                    | Imprimir Co<br>Imprima seu o<br>após seu tém                                                                                                    | ertificado<br>pertificado de participação da ação<br>nino                                                                                                    |    |
|                             |                                                                                                    |                                                                                                    |                                                                                                    |                                                                                                    |    |

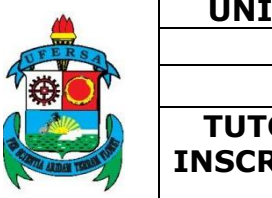

Por esta página é possível gerenciar sua inscrição nos cursos e eventos de extensão.

A emissão do certificado só será autorizada quando as seguintes condições forem atingidas:

• A ação de extensão estiver finalizada e o projeto concluído ou o gestor autorizou a emissão antes de término da ação.

• O participante deverá ter frequência satisfatória.

• O participante deverá ter a emissão do certificado autorizada pela coordenação da ação.

A emissão da declaração só será autorizada quando as seguintes condições forem atingidas:

• A ação de extensão não estiver finalizada e o projeto (ação) não estiver concluído.

• O participante deverá ter a emissão da declaração autorizada pela coordenação da ação.